# Mango-IMX6Q UART3 제어 해 보기

http://www.mangoboard.com/ http://cafe.naver.com/embeddedcrazyboys Crazy Embedded Laboratory

## **Document History**

| Revision | Date       | Change note |
|----------|------------|-------------|
| Init     | 2016-02-26 | 전종인         |
|          |            |             |

| 1. | Mango-i. | MX6 UART3 제어 해 보기4 | ł |
|----|----------|--------------------|---|
|    | 1.1.     | UART3 테스트 방법       | 5 |

### 1. Mango-i.MX6 UART3 제어 해 보기

IMX6Q는 PIN mux 가 됩니다. CM-IMX6 핀맵-20151120.xlsx

EIM\_D24 (UART3\_TX\_DATA) EIM\_D25 (UART3\_RX\_DATA) 사용 할 수 있습니다.

#### 36.4.42 Pad Mux Register (IOMUXC\_SW\_MUX\_CTL\_PAD\_EIM\_DATA25)

Address: 20E\_0000h base + B8h offset = 20E\_00B8h

| Bit   | 31 | 30 | 29 | 28 | 27 | 26 | 25 | 24 | 23 | 22 | 21 | 20   | 19 | 18 | 17     | 16 |
|-------|----|----|----|----|----|----|----|----|----|----|----|------|----|----|--------|----|
| R     |    |    |    |    |    |    |    | (  | )  |    |    |      |    |    |        |    |
| w     |    |    |    |    |    |    |    |    | _  |    |    |      |    |    |        |    |
| Reset | 0  | 0  | 0  | 0  | 0  | 0  | 0  | 0  | 0  | 0  | 0  | 0    | 0  | 0  | 0      | 0  |
| Bit   | 15 | 14 | 13 | 12 | 11 | 10 | 9  | 8  | 7  | 6  | 5  | 4    | 3  | 2  | 1      | 0  |
| R     |    |    |    |    |    | 0  |    |    |    |    |    | SION | 0  | м  | лх мог | DE |
| w     |    |    |    |    |    |    |    |    |    |    |    |      |    |    | -      |    |
| Reset | 0  | 0  | 0  | 0  | 0  | 0  | 0  | 0  | 0  | 0  | 0  | 0    | 0  | 1  | 0      | 1  |

#### IOMUXC\_SW\_MUX\_CTL\_PAD\_EIM\_DATA25 field descriptions

| Field            | Description                                                                                                    |  |  |  |  |  |  |  |  |
|------------------|----------------------------------------------------------------------------------------------------|--|--|--|--|--|--|--|--|
| 31–5<br>Reserved | This read-only field is reserved and always has the value 0.                                                                                                    |  |  |  |  |  |  |  |  |
| 4<br>SION        | Software Input On Field.<br>Force the selected mux mode input path no matter of MUX_MODE functionality.<br>1 ENABLED — Force input path of pad EIM_D25.<br>0 DISABLED — Input Path is determined by functionality of the selected mux mode (regular).                                                                                                    |  |  |  |  |  |  |  |  |
| 3<br>Reserved    | This read-only field is reserved and always has the value 0.                                                                                                    |  |  |  |  |  |  |  |  |
| MUX_MODE         | MUX Mode Select Field.<br>Select 1 of 8 iomux modes to be used for pad: EIM_D25.<br>NOTE: Pad EIM_D25 is involved in Daisy Chain.<br>000 ALT0 — Select signal EIM_DATA25.<br>001 ALT1 — Select signal ECSPI4_SS3.<br>010 ALT2 — Select signal UART3_RX_DATA.<br>- Configure register IOMUXC_UART3_UART_RX_DATA_SELECT_INPUT for mode ALT2.<br>011 ALT3 — Select signal ECSPI1_SS3.<br>- Configure register IOMUXC_ECSPI1_SS3_SELECT_INPUT for mode ALT3.<br>100 ALT4 — Select signal ECSPI2_SS3.<br>101 ALT5 — Select signal GPI03_IO25.<br>110 ALT6 — Select signal AUD5_RXC.<br>- Configure register IOMUXC_AUD5_INPUT_RXCLK_AMX_SELECT_INPUT for mode ALT6.<br>111 ALT7 — Select signal UART1_DSR_B. |  |  |  |  |  |  |  |  |

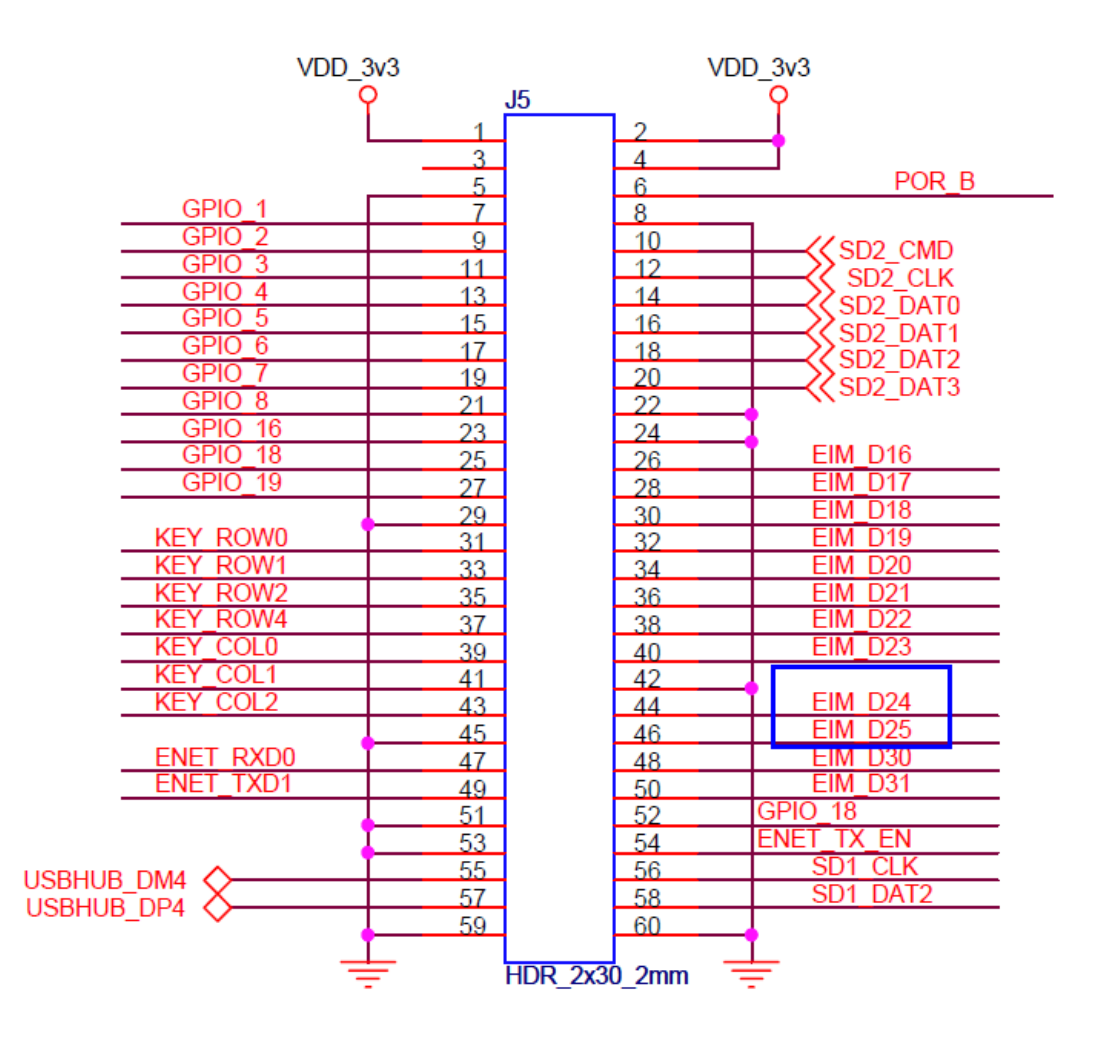

커널 수정은 아래와 같이 수정하면 됩니다.

"arch/arm/boot/dts/imx6qdl-sabresd.dtsi"
&uart3 {
 pinctrl-names = "default";
 pinctrl-0 = <&pinctrl\_uart3\_1>;
 status = "okay";
};

#### 1.1. UART3 테스트 방법

5

보드 UART3 TX,RX <-> RS232 to USB 컨버터 <-> PC USB 포트

[root@localhost ~]# stty -F /dev/ttymxc2 speed 115200 baud; line = 0; -brkint -imaxbel [root@localhost ~]# echo 21212 > /dev/ttymxc2 [root@localhost ~]# cat /dev/ttymxc2